# **AV SURROUND RECEIVER AVR-991**

ENGLISH

The "Network Setup" - "Other" menu was

[NETWORK SETUP]

OTHER

Network Standby

Party Mode Network Status

OTHER

PC Language Friendly Name Edit

Party Mode Zone Management pdate Notification

Network Standby

. Upgrade Notification

PC Language Friendly Name Edit

Update Notification

Ungrade Notification

## **Addendum Sheet**

DENON

DENON

DENON

Before change

After change

[OTHER]

Л

MANUAL SETUP - NETWORK SETUP -

MANUAL SETUP 
► NETWORK SETUP 
►

Thank you for purchasing DENON's product. When you operate the unit, please read the owner's manual and this sheet.

changed.

Other

#### Addition page 55 : (

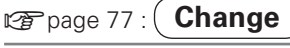

Manual Setup

MANUAL SETUP •

NETWORK SETUP

Network Connecting

Napster Account Network Information

## **Party mode function**

A function has been added when plaving back in party mode that enables attendees to perform controls such as selecting songs etc.

Also, DENON products that are connected to the network can control each other

#### □ Participating in the party mode as an attendee

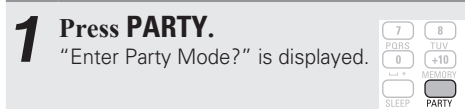

• An error message is displayed when you are not connected to a network.

#### Press $\triangleleft \triangleright$ to select "Yes", then press ENTER.

When you start the party mode, the monitor of the attendee (child) displays the network menu screen for the organizer (parent)

#### **Press** $\triangle \nabla \triangleleft \triangleright$ and **ENTER** to select the desired track.

| 🛞 DENON:[AVR-991]             | [1/3] DENON    |
|-------------------------------|----------------|
|                               | PARTY ATTENDEE |
| 💟 Favorites                   | <b>_</b>       |
| Internet Radio 🕄 Media Server |                |
|                               |                |

## P

The party mode function can only be used on a combination of DENON devices that are equipped with the party mode function.

**Remote control operation** buttons

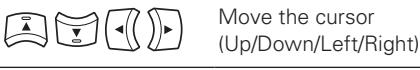

ENTER Confirm the setting

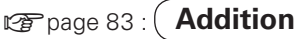

## **Zone management function**

DENON products that are connected to the network can control.

The "Device Control" item was added to the "Network Setup" – "Other" – "Zone Management" menu

With "Device Control", the network functions (Internet radio when the input source is NET/ USB etc) of the device selected in step 2 can be controlled using this product.

Press  $\Delta \nabla$  to select "Network Setup" - "Other" - "Zone Management" from the menu, and then press **ENTER** or  $\triangleright$ .

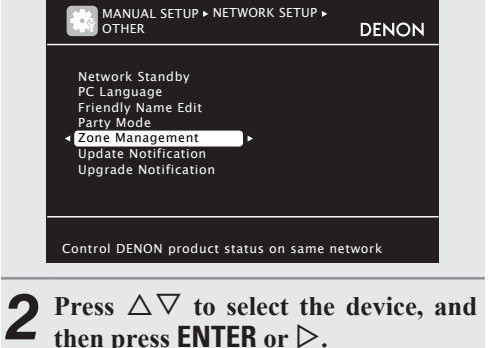

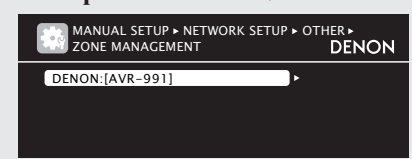

#### The monitor of the unit displays the network menu for the target device. MANUAL ► NETWORK ► OTHER ► ZONE MANAGEMENT ► DENON:[AVR-991] DENON Model AVR-991 Power ON NET/USB Select Source Volume Level -55 5dB Device Control ENTER Enter RETURN Return Browse the network contents of target device Press $\triangle \nabla \triangleleft \triangleright$ and ENTER to select the desired track.

**Press**  $\Delta \nabla$  to select "Device Control".

and then press ENTER.

| 🛞 DENON:[AVR-991]    | [1/8] DENON     |  |
|----------------------|-----------------|--|
| REM                  | MOTE CONTROL    |  |
| 💟 Favorites          | •               |  |
| 🕮 Internet Radio     |                 |  |
| 🛃 Media Server       |                 |  |
| 🐻 iPod               |                 |  |
| 🔤 Flickr             |                 |  |
| Napster              |                 |  |
| P Pandora            | <b>.</b>        |  |
|                      |                 |  |
|                      |                 |  |
| MENU Exit CH+ Vol. u | p CH- Vol. down |  |
|                      |                 |  |

- When in device control mode, (REMOTE CONTROL) is displayed on the television screen of the controlling device, and (REMOTE) is displayed on the television screen of the device being controlled.
- For information about how to operate, see the Owner's Manual provided with the product.

### *.*

The zone management function can only be used on a combination of DENON devices that are equipped with the zone management function.

### NOTE

The volume of the selected device can be controlled using this unit, but the volume level is not displayed. Be careful not to increase the volume too high.

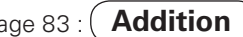

Free Manuals Download Website <u>http://myh66.com</u> <u>http://usermanuals.us</u> <u>http://www.somanuals.com</u> <u>http://www.4manuals.cc</u> <u>http://www.4manuals.cc</u> <u>http://www.4manuals.cc</u> <u>http://www.4manuals.com</u> <u>http://www.404manual.com</u> <u>http://www.luxmanual.com</u> <u>http://aubethermostatmanual.com</u> Golf course search by state

http://golfingnear.com Email search by domain

http://emailbydomain.com Auto manuals search

http://auto.somanuals.com TV manuals search

http://tv.somanuals.com